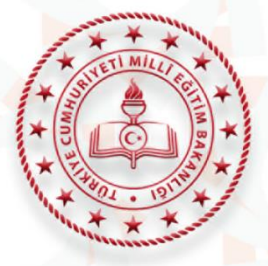

BURSA IL MILLÎ EĞITIM MÜDÜRLÜĞÜ

# ERASMUS+ OKUL EĞİTİMİ 2024 YILI KONSORSİYUMU

# KATILIMCI BAŞVURU REHBERİ

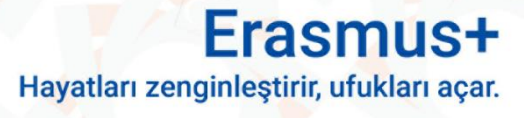

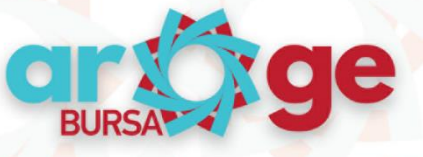

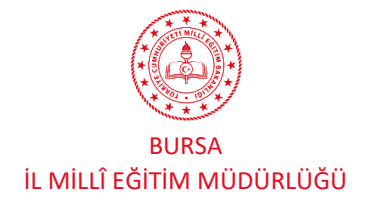

# KATILIMCI PERSONEL İÇİN BAŞVURULAR

### 1. Katılımcı Öğretmen Başvuruları

Erasmus+ Okul Eğitimi 2024 yılı konsorsiyum üyesi olan okulumuz Gemlik Fen Lisesi öğrencilerinin 2024-1-TR Hareketliliği kapsamında Refakatçi Öğretmen katılımcı başvurularının ve Personel İşbaşı Gözlem katılımcı başvurularının alınması için TURNAPORTAL sitesi üzerinden form hazırlanmıştır. Form doldurulmadan önce Katılımcı Başvuru Rehberi'nin mutlaka okunması gerekmektedir.

Bu başvuru, sadece Erasmus+ 2024 okul eğitimi Konsorsiyumunda yer alan okulumuz Gemlik Fen Lisesi eğitim personeli içindir, Başvuran kişinin bu kurumda fiilen çalışıyor olması gerekmektedir. Bir fiil derse girmeyen personel başvuru yapamaz.

Erasmus+ kapsamında yapılan yurt dışı hareketliliklerinde çalışmaların tercüman aracığıyla gerçekleşmesi TR Ulusal Ajansı ve Bursa İl Milli Eğitim Müdürlüğü tarafından uygun görülmemektedir, Faaliyetler esnasında katılımcıların kendilerini ifade edebilecek ve anlatılanları anlatabilecek düzeyde dil yeterliliğine sahip olması beklenmekle birlikte başvuru için ön koşul değildir. Katılımcılar asil katılımcı olarak seçildikten sonra, hareketlilik öncesi en az A2 seviyesinde yabancı dil sertifikası sunmalıdırlar.

Konsorsiyum içindeki bu hareketliliklere katılmak isteyen öğretmen ve idareciler için yurtdışında hareketlilik gerçekleştireceği ev sahibi kurumu bulma, iletişime geçme, hareketlilikleri gerçekleştirme, öğrenci sorumluluğu alarak organizasyonları gerçekleştirme, proje sonrası raporlama sorumluluğu kendilerine aittir. Forma verilen cevaplar, kılavuzda yayınlanan ölçek çerçevesinde puanlandırılacaktır. Öğretmen seçme komisyonu, başvuru yapmayan öğretmenler arasından oluşturulan komisyon tarafından oluşturulacaktır.

Hareketlilik Teması olan STEM (Bilim, Teknoloji, Mühendislik ve matematik) ile ilgililik bölümündeki sorulara verilecek katılımcı cevaplarında diğer başvuru sahiplerinin cevapları ile yüksek oranda benzer ya da birebir alıntı olması durumunda katılımcı başvurusu geçersiz sayılacaktır.

### TURNA PORTAL Başvuru Sistemi

Bursa İl Milli Eğitim Müdürlüğü, Okul Eğitimi Alanı kapsamında yöneteceği hareketliliklerin başvurularını almak ve sonuçlarını değerlendirmek, yürütülmesini izlemek, değerlendirme-raporlama işlemleri için Türkiye Ulusal Ajansı tarafından geliştirilen **TURNA PORTAL** (<u>https://turnaportal.ua.gov.tr/</u>) kullanacaktır. 2024 Okul Eğitimi Konsosrsiyumunda yer alan kurumların hareketliliklere katılmak isteyen personeli (okul yöneticileri, kadrolu ve sözleşmeli öğretmenler ile kurumda görevlendirme çalışan öğretmenler ve rehber öğretmenler) e-Devlet şifreleri ile giriş yaparak TURNA PORTAL sistemi üzerinden başvurularını yapacaklardır.

### Başvuru Formu İçin TURNA PORTAL Sistemine Giriş ve Bilgi Güncelleme İşlemleri

https://turnaportal.ua.gov.tr adresine girilir.

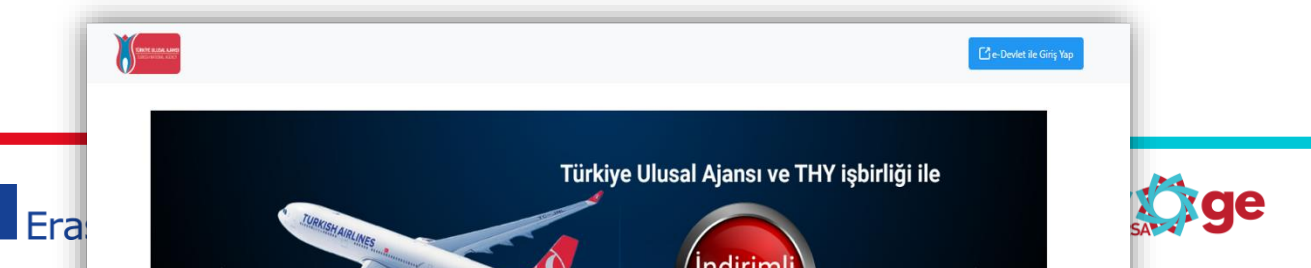

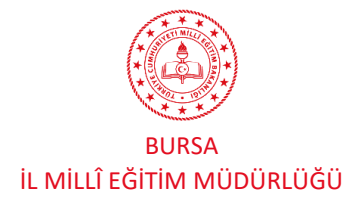

2024 Yılı Konsorsiyumu Katılımcı Personel Başvuru Rehberi

e-Devlet şifresi ile girişi yap butonu tıklanır.

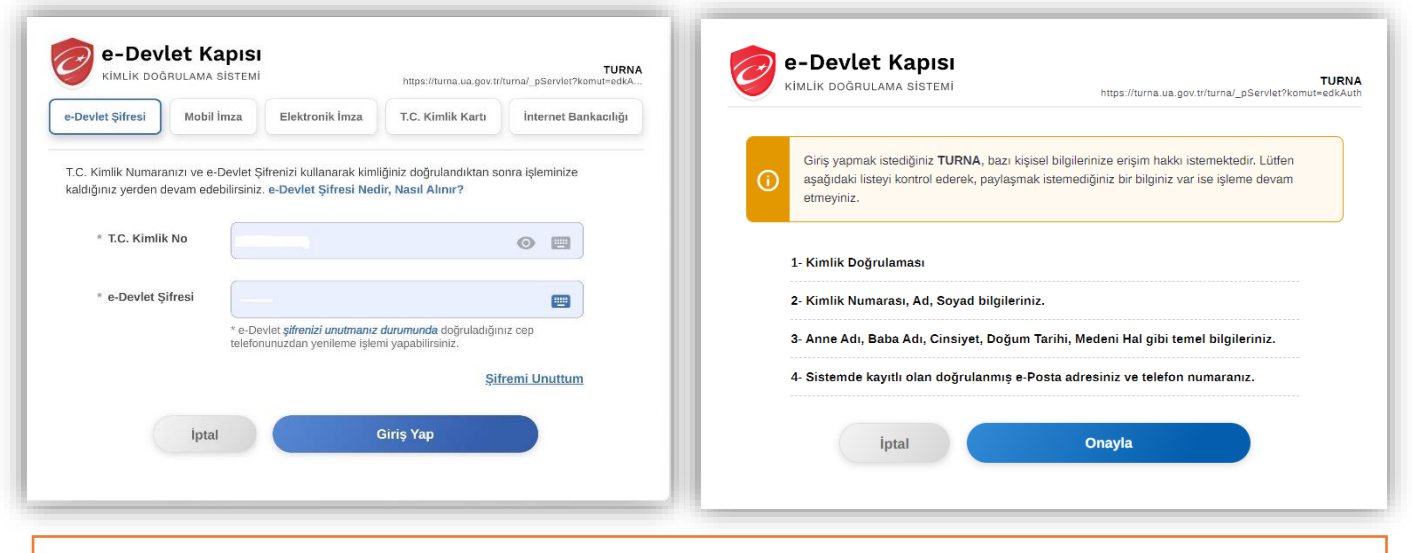

TC Kimlik Numarası ve e-devlet şifresi ile giriş yapılır ve açılan ekranda 'onayla' butonu tıklanır.

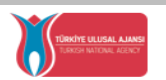

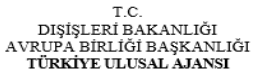

T.C. Dışişleri Bakanlığı, Avrupa Birliği Başkanlığı, Avrupa Birliği Eğitim ve Gençlik Programları Merkezi Başkanlığı, misyonu gereğince başta Avrupa Birliği olmak üzere diğer ülkeler ve uluslararası kuruluşlarla, eğitim ve gençlik alanında finansal destek, oğrenme ve hareketlilik firsatları sağlayan programların yürütülmesi ve yenilerinin hayata geçirilmesi faaliyetlerini yerine getirmek için çalışır. Başkanlık faaliyetlerinden faydalanan yararlanıcıların kişisel verilerini toplar ve "bilmesi gereken" prensibine bağlı olarak kişisel ve özel nitelikli kişisel verilerin işler. Verilerin işlenmesinde belirtilen bilker ve 12 ni maddesi gereği bu verilerin korunmasına yönelik alınması gereken tedbirler göz önünde belundurularak işlem yapılır. Kayıt ortamları, elektronik veriler için bilişim sistemi sunucuları, uygulamaları, kurumsal bilgisayarlar ve depolama ortamları oltup basılı dokümanlar için ise ofis ve arşivlerdir.

Başkanlık, yararlanıcıların projeler gereği toplanan kimlik bilgilerini, iletişim bilgilerini, proje bilgilerini, Kurum ağı kullanılarak gerçekleştirilen internet erişim bilgilerini, kampüs giriş-çıkış bilgilerini, kamera ve fotoğraf görüntülerini, Kanun'un 5 inci ve 6 ncı maddelerinde belirtilen kişisel veri işleme şartları kapsamında toplayabilmektedir. Kişisel ve özel nitelikli kişisel veriler, Başkanlık ile ilişki devam ettiği müddetçe doğrudan ya da dolaylı yöntemlerle;

- İdari ve adli makamlardan gelen bilgi taleplerinin cevaplandırılması, hukuki süreçler ve mevzuata uyum sağlanması amacıyla,
- Başkanlık yerleşkesi içerisinde ziyaretçilerin, can ve mal güvenliğinin sağlanması veya bu maddede belirtilenlere ilişkin kurallara uyum sağlanması da dâhil olmak üzere yasal yükümlülüklerin, yargı organlarının veya yetkili idari kuruluşların gereklilik ve taleplerinin yerine getirilmesi amacıyla,
- Ziyaretçi sağlık hizmetlerinin ve iş sağlığı ve güvenliği yükümlülüklerinin yürütülmesi amacıyla, Başkanlığın sunmuş olduğu hizmetlerin kullanılması amacıyla,

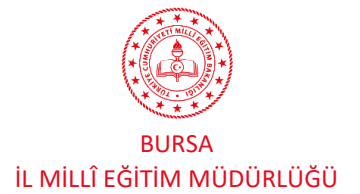

2024 Yılı Konsorsiyumu Katılımcı Personel Başvuru Rehberi

Açılan ekrandaki veri kullanım izni için 'Kabul Ediyorum' butonu tıklanır ve 'Gönder' butonuna basılır.

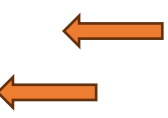

| TURNAPortal                   |                                                   |                         |                                |
|-------------------------------|---------------------------------------------------|-------------------------|--------------------------------|
| SINIF ÖĞRETI<br>Lisans Progra | Açılan ekranda sol üst k<br>AENLIĞI PR. (10)<br>M | <öşede okla göste       | rilen kişi simgesine tıklanır. |
|                               | ilanlar                                           | 3                       | Duyurular!                     |
| İlan                          | Başvuru<br>Başlangıç Tarihi                       | Başvuru Bitiş<br>Tarihi | Duyuru Özelliği!               |

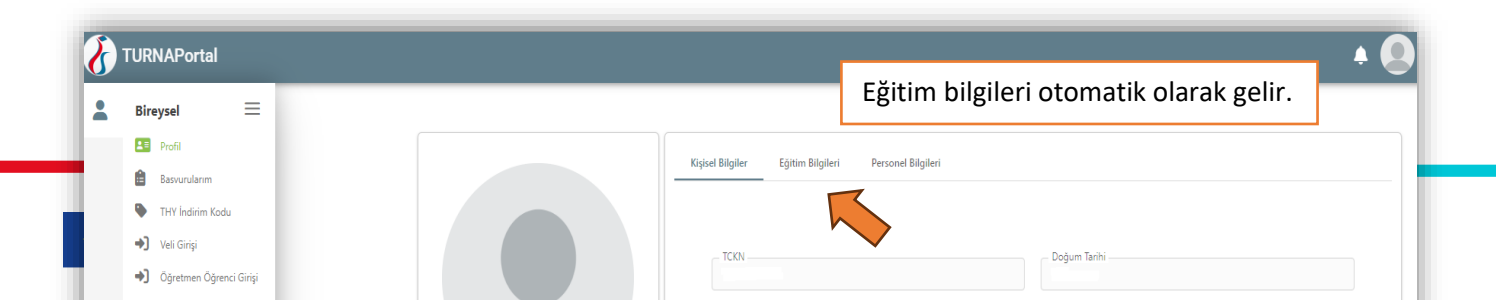

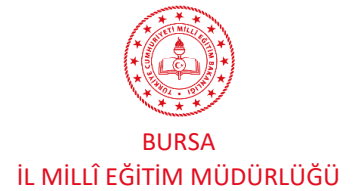

2024 Yılı Konsorsiyumu Katılımcı Personel Başvuru Rehberi

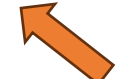

Profil sekmesine tıklanır ve ekranda kişinin TC kimlik numarası ve doğum tarihi otomatik olarak görünecektir. Bu ekranda, öncelikle kişinin e-posta adresi ve telefon numarası doğru bir şekilde girilerek **'Güncelle'** butonuna basılacaktır. Ardından her iki bölümün de kenarında belirecek olan **'Doğrula'** butonuna basılarak önce e-posta adresi (e-posta adresine gelen doğrulama kodunu buraya girilerek doğrulama işlemi yapılır.) sonrasında da cep telefonunun (cep telefonuna gelen doğrulama SMS' ini buraya girilerek doğrulama işlemi yapılır.) doğrulaması gerekmektedir. Miles&Smiles Kodu zorunlu değildir.

ÖNEMLİ NOT: Bu bölümdeki kişisel bilgiler doğrulanmadan sistemde <u>herhangi bir işlem yapılamamakta ve</u> <u>dolayısıyla da başvuru alınamamaktadır.</u>

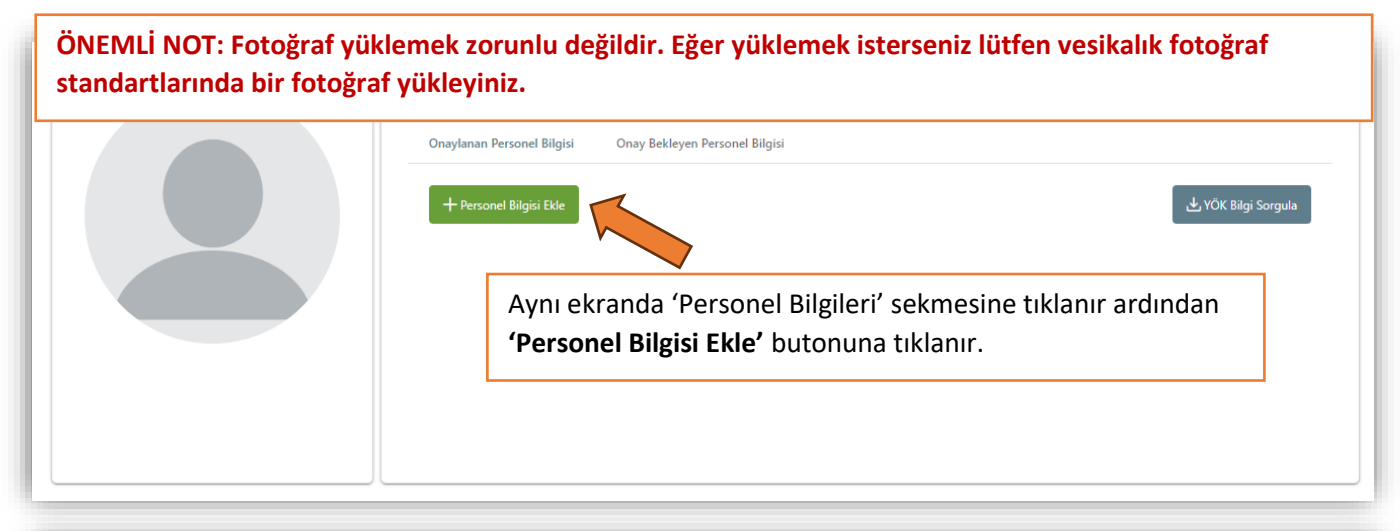

|                                            | Kişisel Bilgiler Eğitim BilgileriPersonel Bilgileri       |           |
|--------------------------------------------|-----------------------------------------------------------|-----------|
|                                            | Onavlanan Personel Rilnisi Onav Rekleven Personel Rilnisi |           |
| Personel Bilgisi                           |                                                           | ×         |
| Personel Türü *<br>Personel / Milli Eğitim | Sehir Seçiniz **                                          | ~         |
| Kurum *<br>Şükrü Şankaya Anadolu Lisesi    |                                                           | ~         |
|                                            |                                                           | ✓ Sorgula |
| Frasmus+                                   | bursa.meb.gov.tr                                          | BURSA     |

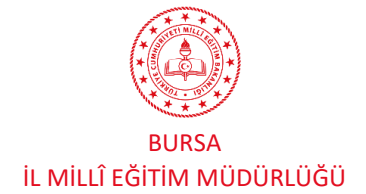

| IRNAPortal              |                                                  | 🔶 🚇 🚟                 |
|-------------------------|--------------------------------------------------|-----------------------|
| Bireysel 📃              |                                                  |                       |
| Basvurularım            | Kişisel Bilgiler Eğitim Bilgileri Personel Bilgi | ileri                 |
| THY Indirim Kodu        | Onaylanan Personel Bilgisi Onay Bekleyen Perso   | onel Bilgisi          |
| Veli Girişi             |                                                  |                       |
| Öğretmen Öğrenci Girişi | + Personel Bilgisi Ekle                          | لع MEB Bilgi Güncelle |
|                         | Unvan                                            | Branș                 |
|                         | Öğretmen                                         |                       |
|                         | Görev                                            | Kurum                 |
|                         | Öğretmen                                         |                       |
|                         |                                                  |                       |
|                         |                                                  |                       |
|                         |                                                  |                       |

Güncelle' butonu ile güncelleme sağlanabilir ya da personel bilgileri manuel olarak da girilerek üst kurumun onayına gönderilir. Ancak öğretmenler sistemde tanımlı olduğundan tüm öğretmenler bu işlemleri yaptığında bilgiler otomatik olarak **MEBBİS** siteminden **TURNA PORTAL** sistemine aktarılmaktadır. Bazen bilgilerin aktarılması teknik sorunlar nedeniyle zaman alabilmektedir. Bilgilerinn aktarılamaması durumunda sistemden çıkış yapılıp tekarar girilerek yeniden aynı yol denenmelidir.

# Görevlendirme Öğretmenlerin Sisteme Kaydının Yapılması

Bursa İl Milli Eğitim Müdürlüğü Erasmus Okul Eğitimi konsorsiyumunda yer alan kurumlarda görevlendirme olarak çalışan ve kadrosu başka okul ya da kurumda olan personel de program kuralları gereği hareketliliklere katılabilmektedir. Ancak hareketliliğin yapıldığı tarihte konsorsiyum üyesi okulda fiilen çalışıyor olması gerekmektedir. Bu şartları sağlayabileceğini düşünen görevlendirme olarak çalışan personel aşağıdaki adımları izleyerek sisteme kaydını yapıp başvuru formunu doldurabilir.

Görevlendirme olarak çalışan personel yukarıdaki tüm işlemleri aynen uygulayacak sadece '**Personel Bilgisi Ekleme'** kısmında görevlendirme olarak çalıştığı okulu seçecektir. Bu durumda bu kişinin bilgileri otomatik olarak sisteme düşmeyecek ancak konsorsiyum üyesi okulun müdürünün onayına düşecektir. Okul müdürü de TURNA PORTAL sistemine '**Kurumsal Giriş'** yaparak görevlendirme olarak çalışan personelin onay bekleyen bilgi güncellemesini onaylayacaktır.

# Okul Müdürleri İçin Kurumsal Giriş

Okul müdürleri TURNA PORTAL sistemine aşağıdaki adımları uygulayarak giriş sağlayabilecektir. Okul müdürleri kurumsal giriş modülünü sadece okulunda görevlendirme olarak çalışan öğretmenlerin bekleyen

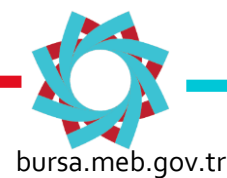

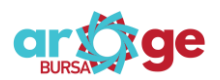

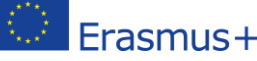

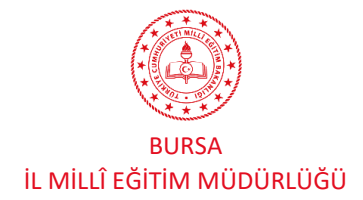

onaylarını yapmak için kullanacaktır. Kurum müdürleri hareketliliklere katılmak için kendi başvuru formlarını **'bireysel giriş'** yaparak dolduracaklardır.

Okul müdürleri için kurumsal giriş modülünün açılabilmesi için yukarıdaki şekli ile TURNA PORTAL sistemine ilk giriş yapılması ve yukarıda belirtilen adımların eksiksiz ilenmesi ve tamamlanması gerekmektedir. Son bölümde 'Personel Bilgisi Ekleme' modülünde gerekli bölümler doldurulduktan sonra sistem okul müdürünün görev tanımını otomatik olarak '**Okul Müdürü'** olarak tanımlayacaktır. Bu tanımlama gerçekleştikten sonra sistemden çıkış yapılacak ve Turna Portal sistemine tekrar e-Devlet şifresi ile gişirş yapıldığında okul müdürü için artıkaşağıdaki şekli ile hem '**Kurumsal'** hem de '**Bireysel Giriş'** ekranları açılacaktır.

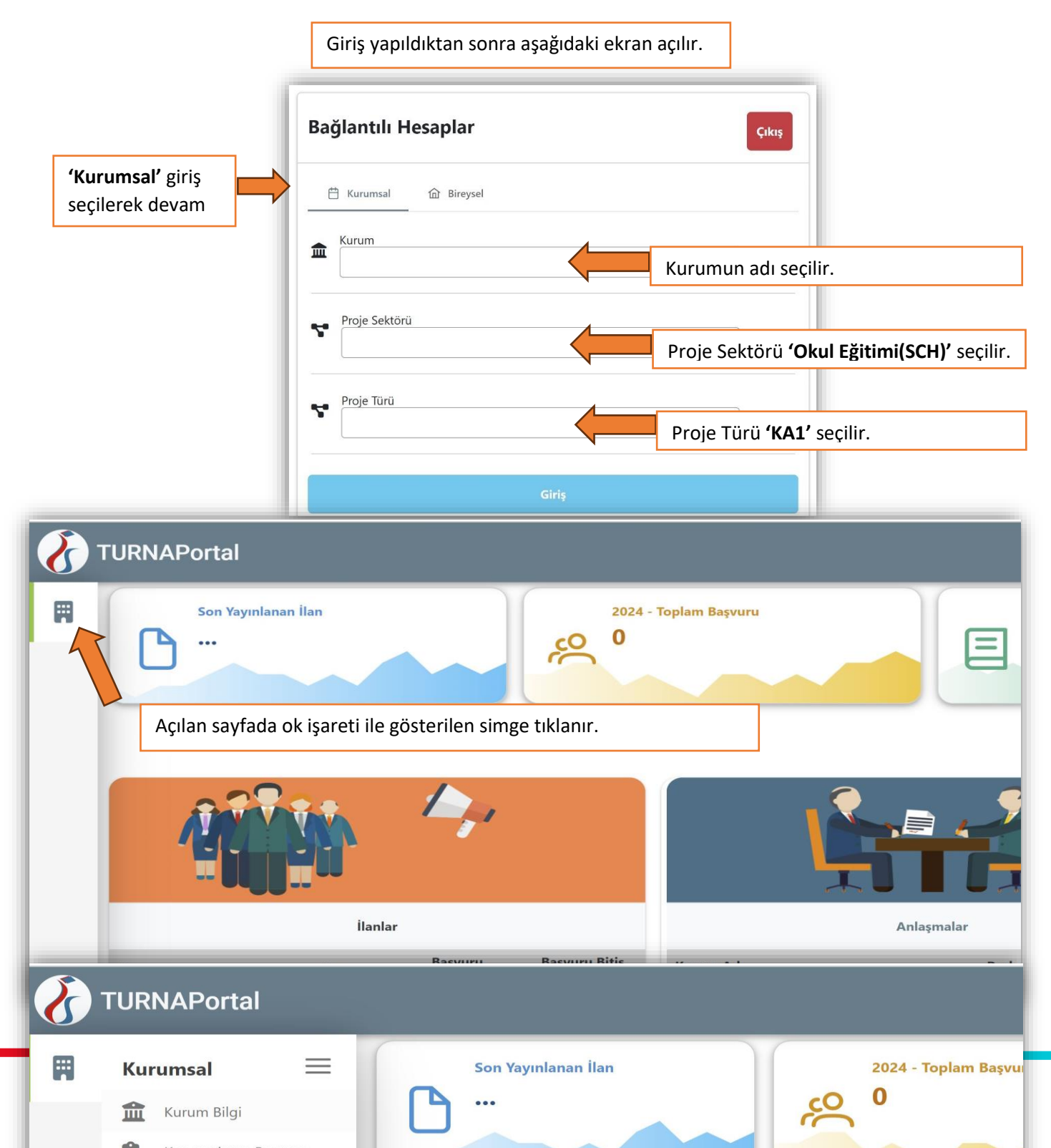

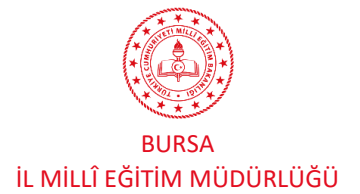

2024 Yılı Konsorsiyumu Katılımcı Personel Başvuru Rehberi

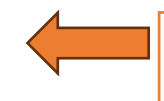

Açılan manüde **'Ögr. Per. Onay '** sekmesine tıklanır ve onay bekleyen görevlendirme öğretmenlerin onay işlemleri yapılır.

# Katılımcı Öğretmen Başvuru Formunun Doldurulması

Başvurular aşağıdaki link veya karekod vasıtasıyla yapılacaktır.

Tüm verileri yukarıdaki görsellerde anlatılan işlemler vasıtasıyla bilgi güncellemesi yapılan öğretmenler için personel hareketliliği başvuru adımları aşağıda görsellerle anlatılmıştır.

1. Bursa-Gemlik Fen lisesi Öğrenci Grup Hareketliliği Refakatçi Öğretmen Katılımcı Başvuru İlanı

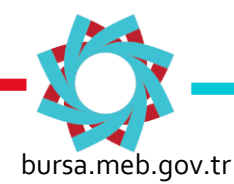

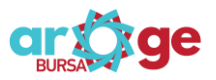

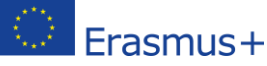

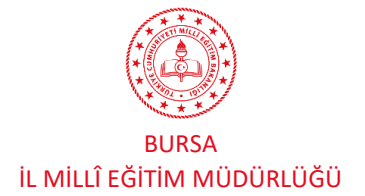

2024 Yılı Konsorsiyumu Katılımcı Personel Başvuru Rehberi

# https://meb.ai/I3b9yB

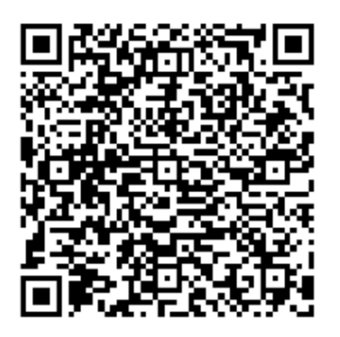

2. Bursa-Gemlik Fen Lisesi Öğretmen İşbaşı İzleme Katılımcı Başvuru Formu İlanı

# https://meb.ai/oZzFvy

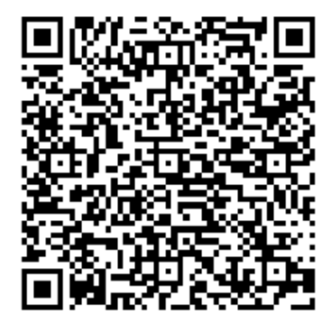

Başvuru öncesi yukarıda yapılan bilgi güncelleme işleminin ardından TURNA PORTAL sisteminde **çıkış yapılmadan** farklı bir sekme açılarak ilan linki kopyalanarak seni sekmeye yapıştırılır.Direkt olarak aşağıdaki **Bursa-Gemlik Fen Lisesi Öğretmen İşbaşı İzleme Katılımcı Başvuru Formu İlanı** ya da **Bursa-Gemlik Fen lisesi Öğrenci Grup Hareketliliği Refakatçi Öğretmen Katılımcı Başvuru İlanı**Başvuru onay formu açılır.

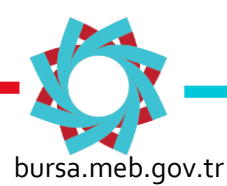

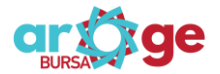

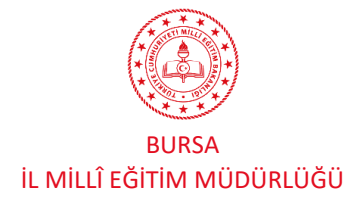

| sa-Gennik i en Lisesi Oğretmen işbaşı izlem                                                                                                    | e Katılınıcı Daşvulu Fornu ilanı                                                                                                    |
|----------------------------------------------------------------------------------------------------|----------------------------------------------------------------------------------------------------|
| u form; Erasmus+ Okul Eğitimi 2024 yılı konsorsiyu<br>aşvurularının alınması için hazırlanmıştır. Form dold<br>erekmektedir. Bursa-Gemlik Fen Lisesi -Turna Proje       | m uyesi olan okulumuz Gemlik Fen Lisesi öğrencilerinin 2024-1-TR Hareketliliği kapsamında Refakatçi Öğretmen katılımcı<br>urulmadan önce Katılımcı Başvuru Rehberi'nin ekinde yer alan Refakatçi Öğretmen Sözleşmesi'nin mutlaka okunması<br>No 2024-1-TR01-KA121-SCH-000224953 Erasmus Öğretmen İşbaşı İzleme Başvuru rehberi için tıklayınız.  |
| u başvuru, sadece Erasmus+ 2024 okul eğitimi Kon<br>Iması gerekmektedir. Bir fiil derse girmeyen persone                                                                | sorsiyumunda yer alan okulumuz<br>Ia fiilen çalışıyor<br>I başvuru yapamaz.                                                                                                    |
| rasmus+ kapsamında yapılan yurt dışı hareketiilikler<br>örülmemektedir, Faaliyetler esnasında katılımcıların<br>eklenmektedir. Katılımcılar asil katılımcı olarak seçil | inde çalışmaların tercüman aracığıyla gerçekleşmesi TR Ulusal Ajansı ve Bursa İl Milli Eğitim Müdürlüğü tarafından uygun<br>kendilerini ifade edebilecek ve anlatılanları anlatabilecek ve anlayabilecek düzeyde dil yeterliliğine sahip olması<br>dikten sonra, hareketlilik öncesi en az A2 seviyesinde yabancı dil sertifikası sunmalıdırlar. |
| Consorsiyum içindeki hareketliliklere katılmak isteyer<br>rganizasyonları gerçekleştirme, proje sonrası raporl                                                          | öğretmen ve idareciler için yurtdışında hareketlilik gerçekleştireceği ev sahibi kurumu bulma, iletişime geçme,<br>ama ve yaygınlaştırma sorumluluğu kendilerine aittir.                                                                                                    |
| lareketlilik Teması ile ilgililik bölümündeki sorulara v<br>lurumunda katılımcı başvurusu geçersiz sayılacaktır.                                                        | erilecek katılımcı cevaplarında diğer başvuru sahiplerinin cevapları ile yüksek oranda benzer ya da birebir alıntı olması                                                                                                    |
| Başvuru yapacak katılımcılar, bu şartları peşinen kabı                                                                                                    | ul etmiş sayılır.                                                                                                    |
| Son başvuru tarihi ve saati: 8 Ocak 2025                                                                                                    |                                                                                                    |
| Başvurularınızda başarılar dileriz.                                                                                                    | Başvuruya ilişkin bilgilendirme yazısı okunarak onay verilir ve 'Devam Et' butonu ile başvuru fomu açılır.                                                                                                    |
| şartı kabul etmediğiniz takdırde isle                                                                                                    | iniz.                                                                                                    |
| Yukarıdaki bilgilendirme yazısını okudum ve kabul                                                                                                    | ediyorum.                                                                                                    |
|                                                                                                    |                                                                                                    |

| ,                     | 0                     |                         |                    |            |                                        |                      |                       |                                                  |       |
|-----------------------|-----------------------|-------------------------|--------------------|------------|----------------------------------------|----------------------|-----------------------|--------------------------------------------------|-------|
| 1<br>Kişisel Bilgiler | 2<br>Eğitim Bilgileri | 3<br>İletişim Bilgileri | 4<br>Belge Yükleme | 5<br>Diğer | 6<br>Hareketlilik Teması İle İlgililik | 7<br>Mesleki Kariyer | 8<br>Akademik Kariyer | 9<br>Okul Performans Değerlend                   | irmes |
|                       |                       | Bursa-Gemlik F          | Fen Lisesi Öğretm  | en İşbaş   | ı İzleme Katılımcı Başvuru Forn        | nu İlanı             | TOP                   | <b>RKYE ULUSAL AJANSI</b><br>RKSH MITONAL AGENCY |       |
|                       |                       |                         | HÜSEYİN            |            |                                        |                      |                       |                                                  | I     |
|                       |                       |                         | Soyad *            |            |                                        |                      |                       |                                                  |       |
|                       |                       |                         |                    |            |                                        |                      |                       |                                                  |       |

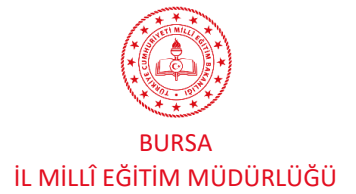

| ERASMUS+ OKUL EĞİTİMİ | 2024 Yılı Konsorsiyumu Katılımcı Personel Başvuru Rehberi |
|-----------------------|-----------------------------------------------------------|
|                       |                                                           |
|                       |                                                           |
|                       |                                                           |
|                       |                                                           |
|                       |                                                           |

## 2. Eğitim Bilgileri

Eğitim bilgileri modülündeki veriler MEBBİS ve e-Devlet sistemleri üzerinden otomatik olarak alınır. Bu bölümde sadece veriler kontrol edilecek olup herhangi bir veri girişi yapılmayacaktır.

### 3.İletişim Bilgileri:

| 1<br>Kişisel Bilgiler | 2<br>Eğitim Bilgileri | 3<br>İletişim Bilgileri | 4<br>Belge Yükleme | 5<br>Diğer | 6<br>Hareketlilik Teması İle İlgililik | 7<br>Mesleki Kariyer | 8<br>Akademik Kariyer | Okul Performans                                  |
|-----------------------|-----------------------|-------------------------|--------------------|------------|----------------------------------------|----------------------|-----------------------|--------------------------------------------------|
|                       |                       | Bursa-Gemlik F          | en Lisesi Öğretm   | en İşbaşı  | İzleme Katılımcı Başvuru Forn          | nu İlanı             |                       | <b>Cite Ulusal Ajansi</b><br>Kish Matonal Agency |
| Cep Telefonunuz       | *                     |                         |                    |            |                                        |                      |                       |                                                  |
| Mail Adresiniz *      | •                     |                         |                    |            |                                        |                      |                       |                                                  |
| C                     | an. 400 no            | Gem                     | lik/BURSA          |            |                                        |                      |                       |                                                  |
| < Geri                |                       |                         |                    |            |                                        |                      |                       | ileri >                                          |

İletişim bilgilerindeki cep telefonu ve mail adersi bilgileri başvuru öncesi veri doğrulama işlemi sayesinde sistemden otomatik olarak gelecektir. Başvuru yapan personelin ikametgah adresi (ev adresi) girilerek 'ileri' butonu ile sonraki modüle geçiş yapılır.

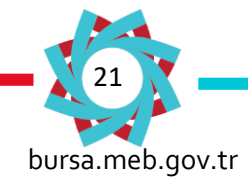

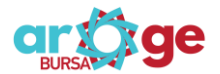

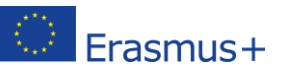

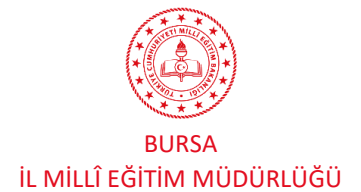

#### 5.Diğer Bilgiler Modülü:

| (1)<br>Kişisel Bilgiler | 2<br>Eğitim Bilgileri | 3<br>İletişim Bilgileri | 4<br>Belge Yükleme    | 5<br>Diğer | 6<br>Hareketlilik Teması İle İlgililik | 7<br>Mesleki Kariyer | 8<br>Akademik Kariyer | 9<br>Okul Performans Değerlend                      |
|-------------------------|-----------------------|-------------------------|-----------------------|------------|----------------------------------------|----------------------|-----------------------|-----------------------------------------------------|
|                         |                       | Bursa-Gemlik            | Fen Lisesi Öğretn     | nen İşbaş  | ı İzleme Katılımcı Başvuru For         | mu İlanı             |                       | <b>RKIYE ULUSAL AJANSA</b><br>Jakar Maladar, Alanza |
| Öğrenim hayat           | ında (ortaokul- li    | se-lisans) yabanc       | ı dil hazırlık sınıfı | okumuş     | olmak                                  |                      |                       |                                                     |
| Evet                    |                       |                         |                       |            |                                        |                      |                       |                                                     |
|                         |                       |                         |                       |            |                                        |                      |                       | 1. Yükle                                            |
| Üniversitelerin         | yabancı dilde eğ      | itim veren (İngiliz     | ce ve Avrupa Dille    | ri) bölün  | ılerinden mezun olmuş olmak            |                      |                       |                                                     |
| O Evet                  |                       |                         |                       |            |                                        |                      |                       |                                                     |
| YDS ve aynı se          | viyede merkezi y      | abancı dil sınavını     | dan (TOEFL, IELTS     | vb)(Sor    | 5 yılda alınmış);                      |                      |                       |                                                     |
| A+ ve A se              | viyesinde derecey     | e sahip olmak (90       | -100 arasındaki pu    | anlar      |                                        |                      |                       |                                                     |
| O B seviyesir           | ide dereceye sahip    | p olmak (80 -89 ar      | asındaki puanlar)     |            |                                        |                      |                       |                                                     |
| C seviyesir             | nde dereceye sahip    | p olmak (70 -79 ara     | asındaki puanlar)     |            |                                        |                      |                       |                                                     |
| D seviyesir             | nde dereceye sahip    | p olmak (60 -69 ar      | asındaki puanlar)     |            |                                        |                      |                       |                                                     |
| C E seviyesir           | de dereceye sahip     | o olmak (50 -59 ara     | asındaki puanlar)     |            |                                        |                      |                       |                                                     |
|                         |                       |                         |                       |            |                                        |                      |                       | 1 Yükle                                             |
| Üniversiteler, I        | nalk eğitim merke     | ezleri ve özel yaba     | ncı dil merkezleri    | tarafında  | an verilen ve ulusal geçerliliğe       | sahip İngilizce ve   | Avrupa dillerinde;    |                                                     |
| C1-C2 sevi              | yesinde sertifikaya   | a sahip olmak           |                       |            |                                        |                      |                       |                                                     |
| ~                       | x 2:                  |                         |                       |            |                                        |                      |                       |                                                     |

Diğer bilgiler modülünde, katılımcının mesleki bilgileri, Erasmus katılımcı tecrübesi, engel durumu, yabancı dil yeterliliği, mesleki kariyeri, proje geçmişi, ve ödül bilgilerine yönelik sorular bulunmakatadır. Soruların bazılarını cevaplamak zorunlu bazılarını ise cevaplamak isteğe bağlıdır. Destekleyici belge gerektiren ve işaretlendiğinde belge yüklenmesi zorunlu olan soruların teknik özellikleri yukarıda detaylıca anlatılan önceki modüllerdeki sorularla aynıdır. Eğer seçeneklerden biri seçilirse o seçenek için kanıtlayıcı belge ya da belgeler sisteme yüklenmesi gerekir. Her soru için kanıtlayıcı belge türü '?' işaretine tıklandığında çıkacak açıklamada mevcuttur. Kanıtlayıcı belgeler birden fazla ise hepsi tek bir pdf dokümanında birleştirilerek yüklemmesi gerekmektedir. Sistem çeşitli belge türlerini kabul etmektedir ancak **belgelerin en fazla 2 MB olacak şekilde** <u>her soru için tek pdf</u> <u>belgesi</u> olarak yüklenmesi gerekmektedir. Mesleki Kariyer modülünde görselde anlatılan özellikle bu bölüm için de geçerlidir.

Önemli Not: Bu bölümde verilecek cevaplara ilişkin kanıtlayıcı belgelerin soruda sorulan içeriği birebir karşılıyor olması gerekmektedir. Sorular dikkatlice okunmalı ve destekleyici belgeler ona göre sisteme yüklenmelidir. Aksi takdirde yüklenen belgeler geçersiz sayılacaktır.

Diğer modülündeki soruların cevaplanmasına ilişkin dikkat edilmesi gereken hususlar:

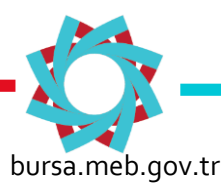

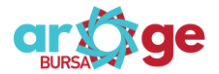

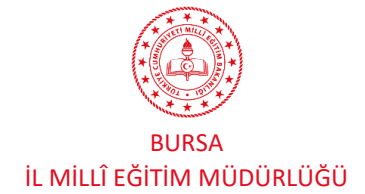

# 2024 Yılı Konsorsiyumu Katılımcı Personel Başvuru Rehberi

| 3 adet ve üzeri                                                                                                    | Belge yüklenmesi gereken yerlerde yükleme yapmadan<br>bir sonraki sayfaya geçemezsiniz.Yükleme yapıldıysa +<br>isaretli yerde belirecektir.Tıklayıp belgeyi silebilir.                                                         | Q                     | 1 Yükle          |
|----------------------------------------------------------------------------------------------------|----------------------------------------------------------------------------------------------------|-----------------------|------------------|
| <sup>.</sup> ÜBİTAK 4004, 4005, 4006, 4007, 4008 рі                                                                                                    | değiştirebilirsiniz.                                                                                                    |                       |                  |
| 1 adet                                                                                                    |                                                                                                    |                       |                  |
| 2 adet                                                                                                    |                                                                                                    |                       |                  |
|                                                                                                    |                                                                                                    |                       |                  |
| 3 adet ve uzeri                                                                                                    |                                                                                                    |                       |                  |
| 3 adet ve uzeri                                                                                                    |                                                                                                    | 0                     | _ <b>↑</b> Yükle |
| 3 adet ve uzeri                                                                                                    |                                                                                                    | Q                     | 🗘 Yükle          |
| ÜBİTAK 2204 yarışmalarında bölgesel serg                                                                                                    | iye kalmayı hak ettiği proje sayısı(en fazla 3 adet puanlanacaktır.)                                                                                                    | Q                     | Tükle 🗘          |
| ) 3 adet ve uzeri<br>ÜBİTAK 2204 yarışmalarında bölgesel serg                                                                                                    | iye kalmayı hak ettiği proje sayısı(en fazla 3 adet puanlanacaktır.)                                                                                                    | Q                     | 1 Yükle          |
| <ul> <li>3 adet ve uzeri</li> <li>ÜBİTAK 2204 yarışmalarında bölgesel serg</li> <li>1 adet</li> <li>2 adet</li> </ul>                                                                                                    | iye kalmayı hak ettiği proje sayısı(en fazla 3 adet puanlanacaktır.)                                                                                                    | Q                     | 1 Yükle          |
| <ul> <li>ÜBİTAK 2204 yarışmalarında bölgesel serg</li> <li>1 adet</li> <li>2 adet</li> <li>3 adet v e üzeri</li> </ul>                                                                                                    | iye kalmayı hak ettiği proje sayısı(en fazla 3 adet puanlanacaktır.)                                                                                                    | Q                     | 1 Yükle          |
| <ul> <li>3 adet ve uzeri</li> <li>ÜBİTAK 2204 yarışmalarında bölgesel serg</li> <li>1 adet</li> <li>2 adet</li> <li>3 adet v e üzeri</li> </ul>                                                                                                    | iye kalmayı hak ettiği proje sayısı(en fazla 3 adet puanlanacaktır.)                                                                                                    | Q                     | <b>⊥</b> Yükle   |
| ) 3 adet ve uzeri<br><b>ÜBİTAK 2204 yarışmalarında bölgesel serg</b><br>) 1 adet<br>) 2 adet<br>) 3 adet v e üzeri<br><b>Yanışmanlık yaptığı ekip ile TÜBİTAK tarafın</b> ı<br><b>Yanışmanlık yaptığı ekip ile TÜBİTAK tarafın</b> ı                                                  | iye kalmayı hak ettiği proje sayısı(en fazla 3 adet puanlanacaktır.)<br>dan akredite edilen uluslararası yarışmalarda birincilik, ikincilik ve üçüncülük derecesi alma                                                         | <b>Q</b><br>ık(en faz | ⊥ Yükle          |
| <ul> <li><sup>3</sup> adet ve uzeri</li> <li><sup>1</sup> üBİTAK 2204 yarışmalarında bölgesel serg</li> <li>1 adet</li> <li>2 adet</li> <li>3 adet ve üzeri</li> <li>anışmanlık yaptığı ekip ile TÜBİTAK tarafınuanlanacaktır.)</li> </ul>                                            | iye kalmayı hak ettiği proje sayısı(en fazla 3 adet puanlanacaktır.)<br>dan akredite edilen uluslararası yarışmalarda birincilik, ikincilik ve üçüncülük derecesi alma                                                         | <b>Q</b><br>k(en faz  | ⊥ Yükle          |
| <ul> <li><sup>3</sup> adet ve uzeri</li> <li><sup>1</sup> adet</li> <li>2 adet ve üzeri</li> <li>3 adet ve üzeri</li> <li>anışmanlık yaptığı ekip ile TÜBİTAK tarafını<br/>uanlanacaktır.)</li> <li>1 adet</li> </ul>                                                                 | iye kalmayı hak ettiği proje sayısı(en fazla 3 adet puanlanacaktır.)<br>dan akredite edilen uluslararası yarışmalarda birincilik, ikincilik ve üçüncülük derecesi alma<br>Soru isaretine tıklayarak acıklamayı görehilirsiniz  | <b>€</b><br>k(en faz  | ⊥ Yükle          |
| <ul> <li>ÜBİTAK 2204 yarışmalarında bölgesel serg         <ul> <li>1 adet</li> <li>2 adet</li> <li>3 adet v e üzeri</li> </ul> </li> <li>Yanışmanlık yaptığı ekip ile TÜBİTAK tarafını yanlanacaktır.)         <ul> <li>1 adet</li> <li>2 adet</li> <li>2 adet</li> </ul> </li> </ul> | iye kalmayı hak ettiği proje sayısı(en fazla 3 adet puanlanacaktır.)<br>dan akredite edilen uluslararası yarışmalarda birincilik, ikincilik ve üçüncülük derecesi alma<br>Soru işaretine tıklayarak açıklamayı görebilirsiniz. | <b>€</b><br>k(en faz  | ⊥ Yükle          |

# 7.Hareketlilik Teması ile İlgililik:

|        | Kişisel Bilgiler                        | 2<br>Eğitim Bilgileri                   | 3<br>İletişim Bilgileri                      | 4<br>Belge Yükleme                      | 5<br>Diğer            | 6<br>Hareketlilik Teması İle İlgililik                | 7<br>Mesleki Kariyer | 8<br>Akademik Kariyer   | 9<br>Okul Performans Değe                     | rlendirm   |
|--------|-----------------------------------------|-----------------------------------------|----------------------------------------------|-----------------------------------------|-----------------------|-------------------------------------------------------|----------------------|-------------------------|-----------------------------------------------|------------|
|        |                                         |                                         | Bursa-Gemlik                                 | Fen Lisesi Öğretr                       | nen İşba              | şı İzleme Katılımcı Başvuru Form                      | u İlanı              | TOP                     | <b>YTE ULUSAL AJANSI</b><br>ISH MORDAL AGENCT |            |
|        | Bu faaliyete katıl                      | ma isteğiniz, hanı                      | gi kişisel ve mesle                          | ki ihtiyaçlarınızda                     | in kaynak             | lanmaktadır? *                                        |                      |                         |                                               |            |
| 🔅 Eras | Başvuru yaptığın<br>hazırlıklar hazırlı | ız konu başlığındı<br>k (akademik, kült | aki, ihtiyaçlarınız i<br>ürel, dilsel, pedag | çin meslek hayatı<br>ojik, mesleki) yap | nızda ne<br>mayı plar | gibi girişimler ve çalışmalar yaptı<br>nlıyorsunuz? * | nız? Bu konu özeli   | ndeki hareketlilik içir | n ne gibi ön                                  | <b>g</b> e |

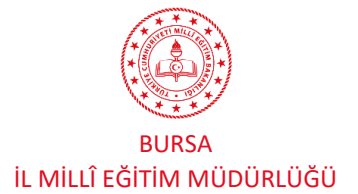

2024 Yılı Konsorsiyumu Katılımcı Personel Başvuru Rehberi

### ÖNEMLİ UYARI:

Hareketlilik Teması İle İlgililik modülündeki sorulara verilecek katılımcı cevaplarında diğer başvuru sahiplerininin cevapları ile yüksek oranda benzerlik ya da birebir alıntı olması durumunda katılımcı başvurusu geçersiz sayılacaktır.

7-8 ve 9. Ve 10. Bölümler

Bu bölümlerde soru yoktur.

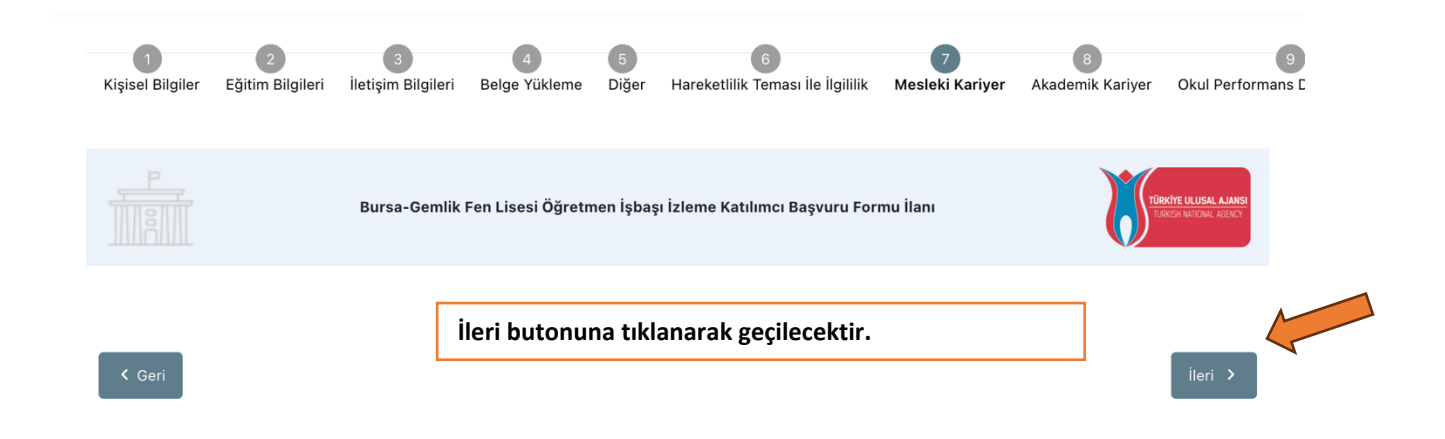

Onay - Başvurunun Genel Olarak İncelenmesi

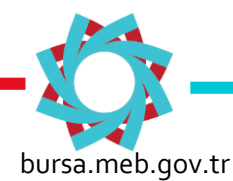

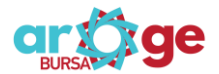

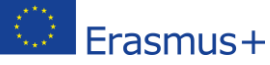

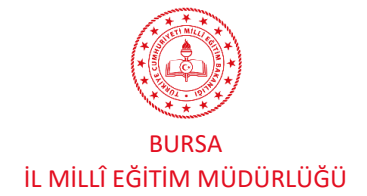

2024 Yılı Konsorsiyumu Katılımcı Personel Başvuru Rehberi

Bu bölümde tüm modüller için girilen veriler tek sayfada görünür. Bu kısımda tüm bölümler titizlikle kontrol edilmeli ve eklenecek bir veri ya da bilgi olmadığından emin olunduktan sonra başvuru tamamlanarak sisteme yüklenmelidir.

| Igililik Mesleki Kariyer Akademik Kariyer Okul Performans Değerlendirmesi Yayınla<br>uru Formu İlanı |
|----------------------------------------------------------------------------------------------------|
| uru Formu İlanı                                                                                      |
|                                                                                                    |
|                                                                                                    |
|                                                                                                    |
|                                                                                                    |
|                                                                                                    |
|                                                                                                    |

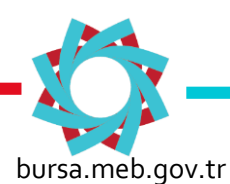

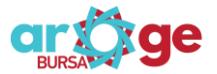

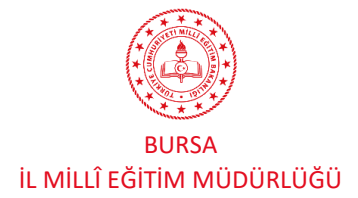

| derecesi almaklen fazia 3 adet puanianacakt | dan akredite edilen uluslararası yarışmalarda birincilik, ikincilik ve uçunculuk<br>tır.) |
|---------------------------------------------|-------------------------------------------------------------------------------------------|
| 🔵 1 adet                                    |                                                                                           |
| 2 adet                                      |                                                                                           |
| 3 adet ve üzeri                             |                                                                                           |
| Okulumuzun şu an yürüttüğü Erasmus+ Konsor  | rsiyum projesi kimlerle yapılmaktadır.Siz projenin hangi aşamasında yer                   |
| aldınız.Görevlerinizden bahseder misiniz?   | tistikal kilailari müdür yadımayından öğrandim                                            |
| Vürütücü ve Koordinatör olduğunuz uluşlarar | rasu proje TÜRİTAK Destekli Uluslararası Droje Avrupa Rirliği Destekli Drojeler           |
| (Comenius, Erasmus+, Horizon 2020, Cosme    | e, Ipa Kapsamindaki Projeler vb. ) sayısı (katılımcılar hariç)(en fazla 3 adet            |
|                                             |                                                                                           |
| 2 adet                                      |                                                                                           |
| 3 adet ve üzeri                             | Tüm bilgiler kontrol edildikten sonra Başvuruyu                                           |
| $\bigcirc$                                  | tamamla butonuna tıklanmalıdır.                                                           |
|                                             |                                                                                           |
|                                             |                                                                                           |
|                                             | 4                                                                                         |
| < Gari                                      | Basuuruu Tamamla                                                                          |
| < Geri                                      | Başvuruyu Tamamla                                                                         |

olacaktır. Son başvuru tarihi olan 08.01.2024 23.59 ve saatinden önce hiçbir başvuru değerlendirmeye alınmayacaktır. Her bir modül tamamlandıktan sonra sistemden çıkıldığında veriler kaydedilmiş olur. Ancak verilerin kaydedilebilmesi için modülün tamamlanmış ve bir sonraki modüle geçilmiş olması gerekmektedir.

Başvuru yapılsa bile, Son başvuru tarihine kadar istenildiği kadar güncellenebilir.

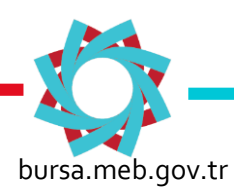

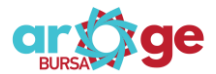

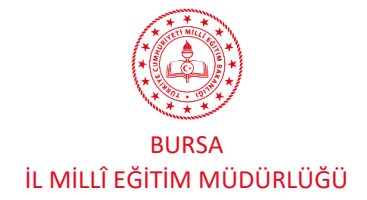

# EK-1:

# ERASMUS+ OKUL EĞİTİMİ 2024 KONSORSİYUMU KATILIMCI ÖĞRETMEN DEĞERLENDİRME ÖLÇEĞİ

| YABANCI DİL YETERLİLİĞİ                                                                                                    | PUAN<br>DEĞERİ |
|----------------------------------------------------------------------------------------------------|----------------|
| Öğrenim hayatında (ortaokul- lise-lisans) yabancı dil hazırlık sınıfı okumuş olmak                                                                                                    | 8              |
| Üniversitelerin yabancı dilde eğitim veren (İngilizce ve Avrupa Dilleri) bölümlerinden mezun olmuş<br>olmak                                                                                              | 12             |
| YDS, YÖKDİL ve aynı seviyede merkezi yabancı dil sınavından (TOEFL, IELTS vb); (İNGİLİZCE ÖĞRETI<br>BURADAN PUAN ALAMIYORLAR)                                                                            | MENLERİ        |
| A+ ve A seviyesinde dereceye sahip olmak                                                                                                    | 12             |
| B seviyesinde dereceye sahip olmak                                                                                                    | 10             |
| C seviyesinde dereceye sahip olmak                                                                                                    | 8              |
| D seviyesinde dereceye sahip olmak                                                                                                    | 7              |
| E seviyesinde dereceye sahip olmak                                                                                                    | 6              |
| Üniversiteler, halk eğitim merkezleri ve özel yabancı dil merkezleri tarafından verilen ve ulusal geçerliliğe<br>sahip İngilizce ve Avrupa dillerinde; (İNGİLİZCE ÖĞRETMENLERİ BURADAN PUAN ALAMIYORLAR) |                |
| C1-C2 seviyesinde sertifikaya sahip olmak                                                                                                    | 10             |
| B2 seviyesinde sertifikaya sahip olmak                                                                                                    | 8              |
| B1 seviyesinde sertifikaya sahip olmak                                                                                                    | 6              |
| A2 seviyesinde sertifikaya sahip olmak                                                                                                    | _              |
| İkinci yabancı dil (Ayrupa Dilleri) olarak B1 ye üzerinden sertifikaya sahip olmak                                                                                                    | 4              |
| AKADEMİK KARİYER                                                                                                    | PUAN<br>DEĞERİ |
| Doktora derecesine sahip olmak                                                                                                    | 20             |
| Doktora (öğrencisi) yapıyor olmak                                                                                                    | 15             |
| İkinci Üniversite olarak lisans derecesine sahip olmak                                                                                                    | 7              |
| İkinci Üniversite olarak önlisans derecesine sahip olmak                                                                                                    | 3              |
| Alanında (branşı ve eğitim öğretim alanı) Tezli yüksek lisans derecesine sahip olmak                                                                                                    | 12             |
| Alanında (branşı ve eğitim öğretim alanı) Tezli yüksek lisans yapıyor (öğrenci) olmak                                                                                                    | 9              |
| Diğer alanlarda Tezli Yüksek Lisans derecesine sahip olmak                                                                                                    | 8              |
| Diğer alanlarda Tezli Yüksek Lisans yapıyor olmak                                                                                                    | 5              |

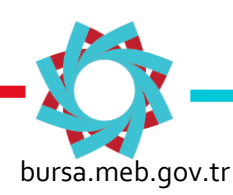

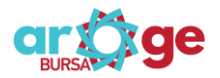

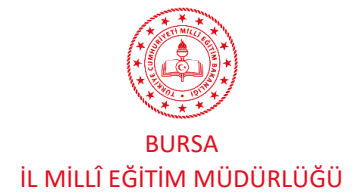

# 2024 Yılı Konsorsiyumu Katılımcı Personel Başvuru Rehberi

| Alanında (branşı ve eğitim öğretim alanı) Tezsiz yüksek lisans derecesine sahip olmak            |   |   | 4  |
|--------------------------------------------------------------------------------------------------|---|---|----|
|                                                                                                  |   | 1 |    |
| Diğer alanlarda Tezsiz yüksek lisans derecesine sahip olmak                                      |   |   | 3  |
| YAYINLAR VE KİTAPLAR<br>(En fazla 3 adet kitap yayın ya da bildiri puanlamaya dahil edilecektir) | 1 | 2 | 3+ |
| Hakemli <b>uluslararası</b> dergilerde yayınlanmış makale sayısı                                 | 5 | 8 | 12 |
| Hakemli ulusal dergilerde yayınlanmış makale sayısı                                              | 3 | 5 | 8  |
| Yayınlanmış ISBN numaralı kitap sayısı                                                           | 3 | 5 | 7  |
| Kongrelerde sunulmuş bilidiri sayısı                                                             | 2 | 3 | 4  |

| MESLEKİ KARİYER                                                                           |   |   |    |
|-------------------------------------------------------------------------------------------|---|---|----|
| Ödüller                                                                                   | 1 | 2 | 3+ |
| Başarı belgesi sayısı (en fazla 2 adet)                                                   | 1 | 2 | 3  |
| Üstün başarı belgesi sayısı (en fazla 1 adet)                                             | 3 | - | -  |
| Maaşla ödüllendirme belgesi sayısı (en fazla 1 adet)                                      | 3 | - | -  |
| Hizmetiçi eğitim, kurs, seminer ve kongreler (en fazla 3 adet katılım puanlanacaktır)     |   |   |    |
| Başvuru yaptığınız konu başlığında;                                                       | 1 | 2 | 3+ |
| Son beş yılda katılmış olduğunuz hizmetiçi eğitim sayısı                                  | 3 | 5 | 7  |
| Proje danışmanlık geçmişi (en fazla 3 adet puanlanacaktır.)                               | 1 |   |    |
| Şu an görev yaptığı kurumda;                                                              | 1 | 2 | 3+ |
| Yürüttüğü eTwinning proje sayısı                                                          | 3 | 5 | 7  |
| eTwinning projelerinde aldığı Ulusal kalite etiketi sayısı                                | 4 | 6 | 8  |
| eTwinning projelerinde aldığı Avrupa kalite etiketi sayısı                                | 5 | 7 | 9  |
| Mesleki kariyerinde;                                                                      | 1 | 2 | 3+ |
| TÜBİTAK 4006 projelerinde Bilim fuarı yürütücüsü olarak aldığı görev sayısı               | 4 | 6 | 8  |
|                                                                                           | 4 | 6 | 8  |
| Donismonlik vonträi okin ilo TÜPİTAK torofindon okredite odilen uluslorerasi verismolorda |   |   |    |
| birincilik, ikincilik ve üçüncülük derecesi almak                                         | 6 | 8 | 10 |

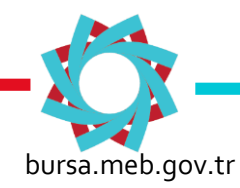

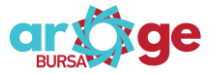

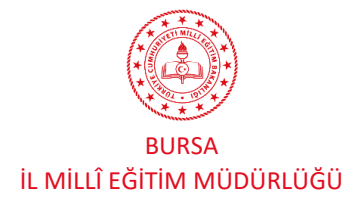

# 2024 Yılı Konsorsiyumu Katılımcı Personel Başvuru Rehberi

| Yürütücü ve Koordinatör olduğunuz uluslararası proje, TÜBİTAK Destekli Uluslararası Proje, | 6 |   |    |
|--------------------------------------------------------------------------------------------|---|---|----|
| Avrupa Birliği Destekli Projeler (Comenius, Erasmus+, Horizon 2020, Cosme, Ipa             |   | 8 | 10 |
| Kapsamındaki Projeler vb. ) sayısı (katılımcılar hariç)                                    | U | 0 | 10 |
|                                                                                            |   |   |    |

| HAREKETLİLİK TEMASI İLE İLGİLİLİK<br>(Hareketlilik faaliyetine yönelik olarak aşağıdaki soruları yukarıda seçmiş olduğunuz hareketlilik<br>temasına göre açık ve net olarak detaylıca cevaplayınız.)                                                                                                    | PUAN<br>DEĞERİ |
|----------------------------------------------------------------------------------------------------|----------------|
| Bu faaliyete katılma isteğiniz, hangi kişisel ve mesleki ihtiyaçlarınızdan kaynaklanmaktadır?                                                                                                    | 8              |
| Başvuru yaptığınız konu başlığındaki, ihtiyaçlarınız için meslek hayatınızda ne gibi girişimler ve<br>çalışmalar yaptınız? Bu konu özelindeki hareketlilik için ne gibi ön hazırlıklar hazırlık (akademik,<br>kültürel, dilsel, pedagojik, mesleki) yapmayı planlıyorsunuz?                                                              | 8              |
| Yapacağınız hareketlilik için ev sahibi okul olarak Erasmus program ülkelerindeki okul ve eğitim<br>kurumları ile iletişiminiz var mı? Varsa ev sahibi kurumun adını, OID numarasını web sayfasını yazınız.<br>Bu faaliyetler için evsahibi kurumu nasıl buldunuz/bulacaksınız? Bu kurumu seçerken nelere dikkat<br>ettiniz/edeceksiniz? | 8              |
| Bu faaliyet ile kazanacağınız deneyim/bilgi okulunuza ve öğrencilerinize nasıl katkı sağlayacaktır? Elde<br>edeceğiniz kazanımların sürdürülebilirliğini nasıl sağlayacaksınız?                                                                                                    | 7              |
| Faaliyetler gerçekleştikten sonra öğrenme kazanımlarınızı nasıl ölçecek ve değerlendireceksiniz?                                                                                                    | 6              |
| Proje çıktılarının yaygınlaştırılması sürecinde kurumsal, yerel ve ulusal olarak yapacağınız faaliyetler<br>nelerdir?                                                                                                    | 5              |

| KONSORSİYUM HAZIRLIK DEĞERLENDİRMESİ                                                     | PUAN<br>DEĞERİ |
|------------------------------------------------------------------------------------------|----------------|
| (Erasmus+ Okul eğitimi konsorsiyum hazırlık, planlama ve yazım sürecinde aktif rol almak | 20             |

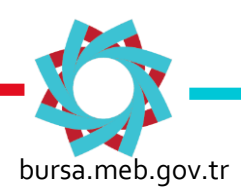

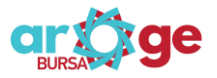

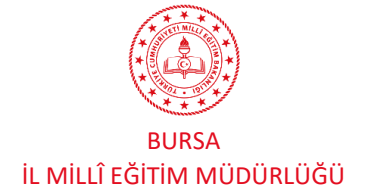

## BILGILENDIRME

Turna Portal Sistemi, Türkiye Ulusal Ajansı Turna Sistemi, Avrupa Komisyonu Beneficiary Module, Milli Eğitim Bakanlığı MEBBİS Sistemi ve e-Devlet Sistemi üzerinden bir takım verileri çeken ve bu verileri başvuru akranına yansıtabilen bir sistemdir. Dolayısıyla başvuru esnasında otomatik gelmesi gereken verilen sisteme aktarılmasında diğer veri tabanlarından kaynaklanan teknik sorunlar ve verilerin geç gelmesi durumu olabilir. Bu gibi durumlarda başvurudaki 'Geri' butonu ile önceki menülere dönülüp tekrar ilerlenebilir veya başvurudan çıkılıp tekrar yan menüdeki 'Başvurularım' sekmesine tıklanarak başvuruya kalınan yerden devam edilip başvuru tamamlanabilmektedir.

Başvuru esnasında yaşanan teknik sorunlardan ve diğer nedenlerden dolayı başvurunun yarım kalması durumunda sisteme tekrar girilerek kalınan modülden devam edilebilir. Hareketlilik Teması ile İlgililik modülündeki sorular uzun cevap gerektiren sorular olduğundan buradaki soruların kopyalanarak başka bir belge hazırlama aracında çalışılıp tüm bilgiler hazırlandıktan sonra başvuru modülüne aktarılması daha sağlıklı olacaktır.

Başvuru portalında yaşanacak teknik sorunlar için <u>portaldestek@ua.gov.tr</u> e-posta adresinden Tükiye Ulusal Ajansı Bilişim Koordinatörlüğüne ulaşabilirsiniz.

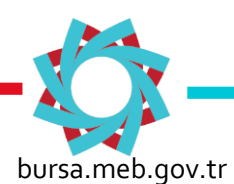

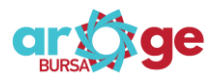

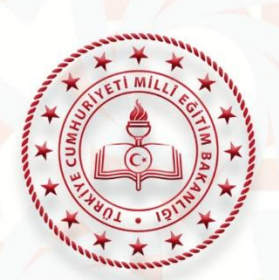

# BURSA IL MILLÎ EĞITIM MÜDÜRLÜĞÜ

# ARGE BİRİMİ PROJELER EKİBİ OKUL EĞİTİMİ KOORDİNASYON BİRİMİ

Bağlarbaşı Mahallesi 2. Nilüfer Caddesi No:43 16260 Osmangazi/BURSA

0224 225 25 78 erasmus16sch@meb.gov.tr

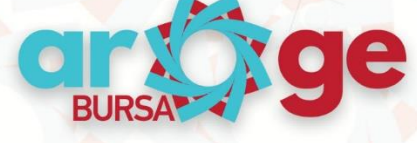

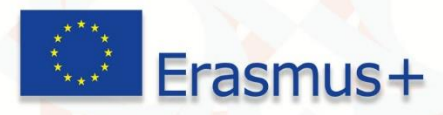